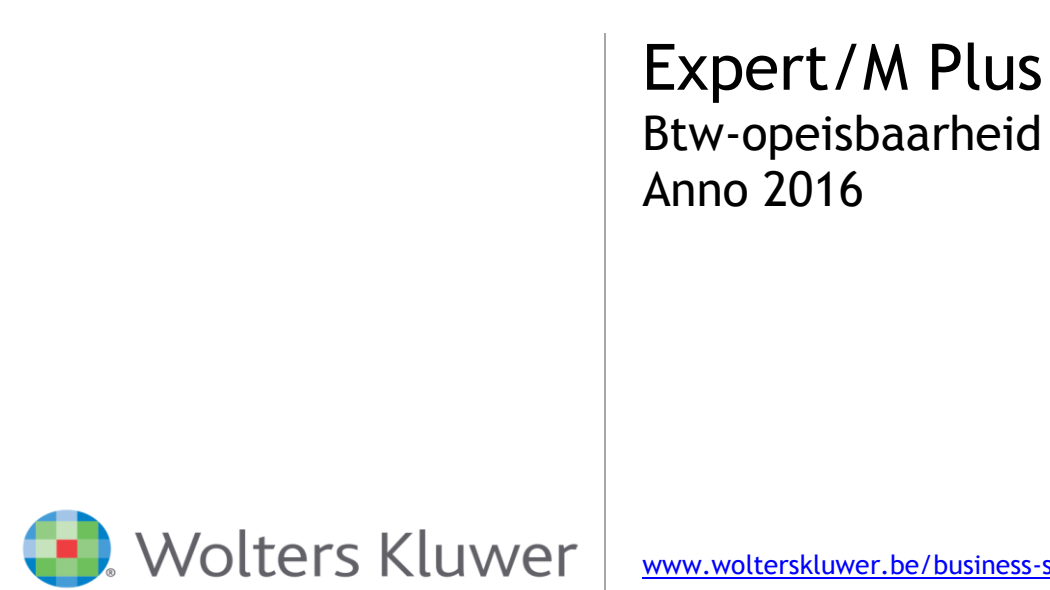

www.wolterskluwer.be/business-software

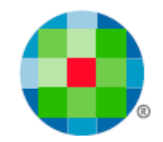

# <u>Inhoudsopgave</u>

| ALGEMEEN                          | 2 |
|-----------------------------------|---|
| 2016                              | 2 |
| 2015                              | 2 |
| PRINCIPE IN EXPERT/M PLUS         |   |
| WERKWIJZE                         | 4 |
| Dossiergegevens                   |   |
| AAN- EN VERKOOPDAGBOEKEN          | 5 |
| Instellingen                      | 5 |
| INGAVE VAN AANKOPEN EN VERKOPEN   | 7 |
| AFDRUK AAN- EN VERKOOPDAGBOEK     |   |
| OVERNAME GEGEVENS ANDER DOSSIER   | 9 |
| FINANCIEEL EN DIVERSEN DAGBOEK    |   |
| INSTELLEN VAN DE CONFIGURATIES    |   |
| Inboeken van Financiële dagboeken |   |
| DIVERSE DAGBOEKEN                 |   |
| BTW-AANGIFTE                      |   |
| VOORBEREIDING VAN DE AANGIFTE     |   |
| CREATIE VAN DE BTW-AANGIFTE       |   |
| Controle 1                        |   |
| Controle 2                        |   |
| Knop Controle Opeisbaarheid       |   |
| Btw - Eindafrekening              |   |
| BTW-EENHEID                       |   |
| WIJZIGEN DOCUMENTEN               |   |
| UITWISSELEN VERKOPEN              |   |
| XML-IMPORT EN DE OPEISBAARHEID    |   |

1

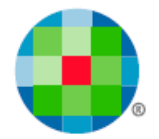

# Algemeen

Deze handleiding beschrijft de programma-aanpassingen en de te volgen werkwijze in Expert/M Plus.

#### 2016

01/01/2016 is opnieuw een andere btw-regeling van kracht geworden waardoor o.a. het Art. 17 - Wetboek van 3 juli 1969 van de belasting over de toegevoegde waarde is gewijzigd.

Zie publicaties BS en monKEY: de wetswijziging aan wetboek van Btw, dd 6 december 2015 (*BS* 17 december 2015) waardoor de KB's nrs. 1, 3, 18 en 22 afgestemd werden op nieuwe regels voor opeisbaarheid btw.

#### Hoofdregel:

Een levering van goederen/prestatie van diensten (diegene waar een factuur moet worden opgemaakt) wordt opeisbaar over het gefactureerde bedrag, op het tijdstip van de **factuurdatum**.

Het heeft vanaf 01/01/2016 meestal **geen** belang meer of de **levering goed /prestatie dienst** voor of na de facturering is gebeurd.

Indien er geen factuur wordt opgemaakt, wordt de belasting opeisbaar de 15<sup>de</sup> dag van de maand volgend op levering van goederen/ prestatie van diensten. Dit valt samen met de termijn waarbinnen de factuur wettelijk moet worden opgemaakt.

Deze Hoofdregel geldt ook voor Intracommunautaire Leveringen van goederen. (art 39 bis)

Indien er voorafgaandelijk **betaling** gedaan is, is het tijdstip van ontvangst van (deel)betaling het 'tijdstip van opeisbaarheid'.

#### Uitzonderingen:

1. De hoofdregel geldt niet voor Intracommunautaire **Diensten**, die zijn opeisbaar op moment van prestatie van de dienst of - indien die eerder valt - op moment van de (deel)betaling.

2. Voor levering van goederen/prestatie van diensten **aan particulieren** valt het belastbaar feit samen met (deel)betaling, indien het gaat om die handelingen waarvoor geen factuur moet worden uitgereikt. (kasstelsel/dagontvangsten-systeem)

3. Voor leveringen van roerende **goederen** aan "**publiekrechtelijke lichamen**": overheden als gemeentes/provincies...: het tijdstip van ontvangst van de **(deel)betaling** bepaalt de opeisbaarheid. De aangever MAG dus wachten met de verkoopfacturen op te nemen in de btw-aangifte tot ze effectief betaald zijn. Deze uitzondering geldt niet voor de facturen van de medecontractanten, die volgen de hoofdregel.

Verder is van belang:

- De windowperiode uit de regelgeving van 2015 is afgeschaft.

- Bij de vormvereisten van de factuur: een leveringsdatum moet vermeld worden op de factuur, **in het** geval dat ze afwijkt van de factuurdatum.

Voor concrete situaties of afwijkingen raadpleegt u best de wetgeving.

#### 2015

Sinds 2015 is er sprake van de **Datum van de Opeisbaarheid**, en het was niet langer vanzelfsprekend dat die datum in dezelfde btw-periode viel als de btw-periode van de factuurdatum. In tegenstelling tot ervoor was de factuurdatum <u>niet altijd</u> de datum waarop de factuur opgenomen mocht worden in de btw-aangifte.

De Datum van Opeisbaarheid werd mede bepaald door de leverdatum, of de datum van betaling. Het ging meer bepaald om de beslissing BTW nr E.T. 126.003 dd 10.10.2014. De regeling van 2015 werd gaandeweg bestempeld als een 'overgangsregeling'.

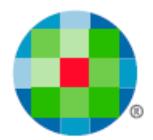

# Principe in Expert/M Plus

In Expert/M Plus kunt u, per document, in de ingaveketting van de Aankopen en de Verkopen, naast de reeds bestaande documentdatum, ingave doen van een leverdatum en een datum betaald.

Er kan met een Btw-periode **99 Toe te wijzen** gewerkt worden. Bij de ingave van documenten (aan- en verkopen) waarvan de **datum betaald** nog niet gekend is, kunt u gebruik maken van die specifieke btwperiode **99**. Hiermee schuift u in feite de documenten door naar een latere btw-aangifte.

U kunt gebruik maken van deze periode 99 indien u bijvoorbeeld werkt voor publiekrechtelijke lichamen (de staat) (regeling 2016), en u de opname van de verkoopfactuur wilt uitstellen tot het moment van ontvangst van de betaling.

Bij het inboeken van de financiële en diverse dagboeken, kan het veld **Datum betaald** automatisch worden opgevuld met de datum van de detaillijn van het uittreksel.

Wanneer u dan op het einde van de btw-periode, de btw-aangifte opmaakt, doet de software controles op basis van die periode 99:

Vanaf april (maandaangever) of 2<sup>de</sup> kwartaal (kwartaalaangever) van 2016 wordt een overzicht gegeven van de documenten in de Btw-periode **99 Toe te wijzen**. Bij deze grid kunt u beslissen of u dergelijke documenten al of niet nog meeneemt in de btw-aangifte.

Verder was er in 2015 een controle op de **Windowperiode** (zie wetgeving 2015- <del>wordt</del>-ook de Tolerantieperiode genoemd), zodat u op dat moment kon beslissen om actie te nemen door eventueel btw-herzieningen op te nemen in uw btw-aangifte.

Deze windowcontrole wordt afgeschaft met ingang van 01/01/2016. Aangezien er nog documenten van 2015 aanwezig kunnen zijn, blijft de software de controle voorstellen tot en met maart/1<sup>ste</sup> kwartaal 2016.

Zelf kunt u de nodige **aanpassingen** doen aan de geboekte facturen op de btw-periode **99 Toe te wijzen** via het menu **Btw, Btw, Toewijzen periode 99**.

Omdat deze btw-regelgeving niet in elke onderneming in dezelfde mate van belang is, is het zo voorzien dat u de keuze maakt **per dossier**, of u gebruik maakt van alle specifiek voor deze wetgeving doorgevoerde controles en programma-aanpassingen.

Maar het is wel zo dat de ingave van de **leverdatum** en de **datum betaald** ingebouwd werd voor alle dossiers.

Dankzij de bijbehorende **configuraties** met standaardwaarden kunt u ervoor zorgen dat het verwerken vlot verloopt, en u kunt deze controles aanpassen indien u ze niet meer wilt gebruiken na 01 01 2016.

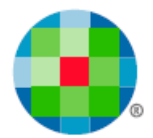

# Werkwijze

### Dossiergegevens

Per dossier maakt u de keuze of er gebruik wordt gemaakt van de programma-aanpassingen in functie van de btw-opeisbaarheid:

Menu Ingave, Basisgegevens, Dossier - het veld Btw-opeisbaarheid verwerken

Standaard staat dit veld niet aangevinkt.

Dossiers met referentiemunt USD kunnen deze vink niet gebruiken.

| Ingave dossiergegevens |                      |                              |              |         | • • |
|------------------------|----------------------|------------------------------|--------------|---------|-----|
| Naam                   | MijnTestDossier nv   | Munt                         | EUR          |         |     |
| Straat                 | Mechelsesteenweg 281 | Aantal decimalen             |              | 2       |     |
| Huisnr. / bus          | 21                   | Posities grootboekrekeningen |              | 6       |     |
| Postnummer             | 2580                 | BTW-aangifte                 | Maandaangi   | ifte 💌  |     |
| Woonplaats             | Beerzel              | IC-opgave                    | Maandopga    | ve 💌    |     |
| Land                   | BE                   | Type BTW                     | Gewoon ste   | elsel 🔻 |     |
| EU-lidstaat            | $\overline{\lor}$    | Land ondernemingsnummer      | BE           |         |     |
| Telefoonnummer         | 015/28.28.28         | Ondernemingsnummer           | 0459.905.60  | 5       |     |
| Faxnummer              | 015/28.28.29         | BTW-opeisbaarheid verwerken  |              |         |     |
| GSM-nummer             |                      | Valutaverwerking             | $\checkmark$ |         |     |
| E-mail                 |                      | Eenhedenverwerking           | $\checkmark$ |         |     |
| Url                    |                      | Financieel verwerking        |              |         |     |

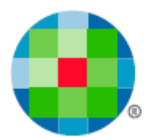

## Aan- en verkoopdagboeken

### Instellingen

Configuraties kunnen per Dagboek en per Klant/leverancier gedaan worden.

In de dagboeken Aan- en Verkoop stelt u deze configuraties in.

De instellingen zijn uitgebreid voor de btw-periode. U kunt controles instellen voor de nieuwe datumvelden.

Verder kiest u of het programma een **voorstel** moet doen op de velden **Leverdatum** en **Datum betaald** in de hoofding van de schermen, voor de Ingave van de Aankopen of de Verkopen.

Dit voorstel kunt u ook laten doen per klant/leverancier, individueel.

De Configuratie in de klant/leverancier heeft voorrang op de configuratie in het Dagboek.

Gebruik dus de instelling op het dagboek voor de meest voorkomende situaties, en de instelling op de klant/leverancier voor de uitzonderingen.

| gave aankoopdagboeken<br>zicht Detail |                  |                              |           |                               | -                      | عال |
|---------------------------------------|------------------|------------------------------|-----------|-------------------------------|------------------------|-----|
| Nummer                                | [                | 1 Centralisatie leveranciers | 440000    | Ventilatie volgens            | Code                   | •   |
| Daghoekeoort                          | Standaard        | Aankooprekening              | 600000    | Ventilatie                    | Geen                   | -   |
| Alfo                                  | Aankoon          | Controlinatio RTM facture    | 411059    | Vegratel PTM 9                | Geen ventilatie        | -   |
| Alla                                  |                  | Centralisatie BTW factuur    | 411039    | VOORSLEI BIVV %               | Geen ventilatie        | 4   |
| Omschrijving Nederlands               | Aankoopjournaai  | Centralisatie BTW cn.        | 451063    | Voorstel ventil. volgens      | Leverancier of dagboek | -   |
| Omschrijving Francais                 | Journal d'Achats | Central. BTW ICV factuur     | 451055    | Centralisatie volgens         | Leverancier of dagboek | -   |
| Omschrijving English                  |                  | Central. BTW ICV creditnota  | 451055    | Aankooprekening volgens       | Leverancier of dagboek | -   |
| Omschrijving Deutsch                  |                  | Central. BTW ICV dienst f.   | 451055    | Eerste veld                   | Leveranciernummer      | -   |
| Direct centraliseren                  |                  | Central. BTW ICV dienst cn.  | 451055    | F/CN afzonderlijk nummeren    |                        |     |
| Zich                                  | tbaar Tabstop    | Central. BTW medec. factuur  | 451056    | Unieke documentnummers        | <b>v</b>               |     |
| O/ref.                                |                  | Central. BTW medec. cn.      | 451056    | Datumcontrole op periode      | Beide                  | •   |
| U/ref.                                |                  | Central. BTW v.heff. factuur | 451057    | BTW-periode bevat             | Geen                   | •   |
| Referte                               |                  | Central. BTW v.heff. cn.     | 451057    | Negatieve bedragen toelaten   | Geen<br>Leverdatum     |     |
| Voorstel ventilatie                   |                  | Afrondingen verlies          | 658000    | Eenheden verplicht            | Datum betaald          |     |
| BTW % hoofding                        |                  | Afrondingen winst            | 758000    | Busreizen                     | Deide                  |     |
| Documentdatum                         |                  | Rekening privé               |           | Import via EU                 |                        |     |
| leverdatum                            |                  | Voorstel betaaldatum         | Blanco 👻  | Melding blanco BTW-rooster    | <b>v</b>               |     |
| Datum betaald                         |                  | Voorstel fin. dagboek        | •         | Blokkeren                     |                        |     |
| Betaaldatum                           |                  | Voorstel docsoort            | Factuur 💌 | Kopiëren referte              | Detailreferte          | •   |
| Munt                                  |                  |                              |           | Controle referte              | Geen controle          | •   |
| Koers                                 |                  |                              |           | Referte verplicht             | Geen controle          | •   |
| Toestand                              |                  |                              |           | Controle gestruct. mededeling |                        |     |
| estructureerde mededeling             |                  |                              |           | Voorstel leverdatum           | Geen datum             | •   |
| BTW % detaillijnen                    |                  |                              |           | Voorstel datum betaald        | Geen datum             | •   |
| Voorraadelement                       |                  |                              |           |                               |                        |     |

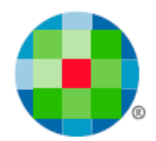

| 🅑 Ingave klanten   |                             |                              |                               |                       |   |
|--------------------|-----------------------------|------------------------------|-------------------------------|-----------------------|---|
| Overzicht Detail   |                             |                              |                               |                       |   |
|                    | 100                         |                              |                               |                       |   |
| Nummer             | 100                         |                              |                               |                       |   |
| Naam               | Installatiebedrijf Verplaat |                              |                               |                       |   |
| Alfacode           | installati                  | Munt                         | EUR                           | Klantengroep          | 1 |
| Taal               | Nederlands                  | Ventilatiecode               | 4 21 %                        |                       | 1 |
| Aanspreektitel     | B.V.B.A.                    | Verkooprekening              | 700000                        | Verdeelsleutel mod. 1 |   |
| Land               | BE                          |                              | Verkopen en dienstprestaties  | Verdeelsleutel mod. 2 |   |
| Straat             | Wijgmaalsteenweg            | Vervaldag                    | Contant 💌                     | Extra 1               |   |
| Huisnr. / bus      | 32                          | Vervaldagen                  | 0                             | Extra 2               |   |
| Postnummer         | 3020                        | Voorstel leverdatum          | Volgens dagboek 🗸             | Extra 3               |   |
| Woonplaats         | Herent                      | Voorstel datum betaald       | Leverdatum 👻                  | Vrij veld 1           |   |
| BTW-plichtig       | BTW-plichtig 👻              | Betalingsherinnering         | Volgens dagboek<br>Geen datum |                       |   |
| BTW-status         | Ondernemingsnummer 👻        | Land / BIC                   | Documentdatum                 |                       |   |
| Ondernemingsnummer | BE 0453 988 407             | Banknummer/ IBAN             | Vervaldatum<br>Leverdatum     |                       |   |
| Telefoonnummer     |                             | Land / BIC domiciliëring     | BE                            | Vrij veld 2           |   |
| Faxnummer          |                             | Banknr. / IBAN domiciliëring |                               |                       |   |
| Gsm-nummer         |                             | Elektronisch factureren      | Factureren 💌                  |                       |   |
| E-mail             |                             |                              |                               | Memo                  |   |
| Website            |                             |                              |                               |                       |   |
|                    |                             |                              |                               |                       |   |

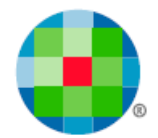

## Ingave van aankopen en verkopen

De hoofding van de boekingsschermen is gewijzigd. U ziet de datumvelden Leverdatum en Datum betaald in de hoofding.

| Deebeek         | 1 Verkooniournaal                                                                                                    | _        | Desument      | Facture    |          | D"I               | Badras                 | EUD           | [     | 0.00 |
|-----------------|----------------------------------------------------------------------------------------------------|----------|---------------|------------|----------|-------------------|------------------------|---------------|-------|------|
| Dagboek         | 1 Verkoopjournaar                                                                                                    | <u> </u> | Document      |            | <u> </u> | Bijlage toevoegen | Bedrag                 |               |       | 0,00 |
| Jaar            | 2015 01/07/2015 - 30/06/2016                                                                                                    | <u> </u> | Documentnr.   | 201600038  |          |                   | Koers                  | 1,0000        |       | 0,00 |
| Boekhoudperiode | 02 01/10/2015 - 31/12/2015                                                                                                    | -        | Klant         |            |          |                   | Ventilatie             | 0 Geen keu    | uze 🔻 |      |
| BTW-periode     | 04/2015 01/10/2015 - 31/12/2015                                                                                                    | •        | Documentdatum | 01/10/2015 |          |                   | Onze referte           |               |       |      |
|                 | 04/2015 01/10/2015 - 31/12/2015                                                                                                    |          | Vervaldatum   |            |          |                   | Uw referte             |               |       |      |
|                 | 02/2015 01/04/2015 - 30/09/2015<br>02/2015 01/04/2015 - 30/06/2015<br>01/2015 01/01/2015 - 31/03/2015                                    |          | Leverdatum    |            | Datum    | betaald           | 1                      | ,             |       |      |
| etails          | 04/2014 01/10/2014 - 31/12/2014                                                                                                    |          |               |            |          |                   |                        |               |       |      |
| ntilatie        | 02/2014 01/04/2014 - 30/06/2014<br>01/2014 01/01/2014 - 31/03/2014<br>04/2013 01/10/2013 - 31/12/2013<br>03/2013 01/07/2013 - 30/09/2013 | nij      | ving          |            | D/C      | Bedrag            | Referte BTW-rooster Ee | nh. 1 Eenh. 2 |       |      |
|                 | 99 Toe te wijzen                                                                                                    |          |               |            |          |                   |                        |               |       |      |
|                 | 99 loe të wijzen                                                                                                    |          |               |            |          |                   |                        |               |       |      |
|                 | 99 loe te wizen                                                                                                    |          |               |            |          |                   |                        |               |       |      |
|                 | 99 loe te wijzen                                                                                                    |          |               |            |          |                   |                        |               |       |      |
|                 | yy loe te wgen                                                                                                    |          |               |            |          |                   |                        |               |       |      |
|                 | ger loe te wijzen                                                                                                    |          |               |            |          |                   |                        |               |       |      |

De datumcontroles op de velden zullen gebeuren op het moment dat u de hoofding verlaat. U wordt gewezen op datums die afwijken van de boekhoud- of btw-periode, volgens de configuraties die u koos in de dagboeken.

Figuur5

Figuur 4

| 🌖 Ingave verkopen  |                                 |                                                                                                    |               |                                        |                        |               |        |
|--------------------|---------------------------------|----------------------------------------------------------------------------------------------------|---------------|----------------------------------------|------------------------|---------------|--------|
| Overzicht Document |                                 |                                                                                                    |               |                                        |                        |               |        |
| Dagboek            | 7 beide , dat bet               | ▼ Document                                                                                                    | Factuur       | <ul> <li>Bijlage toevoegen</li> </ul>  | Bedrag                 | EUR           | 121,00 |
| Jaar               | 2015 01/01/2015 - 31/12/2015    | Documentnr.                                                                                                    | 201500006     |                                        | Koers                  | 1,0000        | 0,00   |
| Boekhoudperiode    | 03 01/07/2015 - 30/09/2015      | ▼ Klant                                                                                                    | 8             | Airquality NV                          | Ventilatie             | 21 % (4)      | •      |
| BTW-periode        | 03/2015 01/07/2015 - 30/09/2015 | <ul> <li>Documentdatum</li> </ul>                                                                                                    | 30/10/2015    | A. Stocletlaan 206                     | Onze referte           |               |        |
|                    |                                 | Vervaldatum                                                                                                    | 30/10/2015    | BE 2570 Duffel<br>BE 0437.656.377      | Uw referte             |               |        |
|                    |                                 | Leverdatum                                                                                                    |               | Datum betaald 30/10/2015               |                        |               |        |
|                    |                                 |                                                                                                    | ,             | ,                                      |                        |               |        |
|                    | [                               | In the second second se |               | Laure La construction                  |                        |               |        |
| rentilatie         | Grootboekrekening               | Omschrijving                                                                                                    |               | D/C Bedrag F                           | Referte BTW-rooster Ee | nh. 1 Eenh. 2 |        |
|                    | Expert/M                        | Plus<br>De 'documentdatum' en 'r<br>Verder ?                                                                                                    | datum betaalo | ' vallen niet in de gekozen pe<br>Neen | riode(s) !             |               |        |
| Ventilatie         | Grootboekrek. D/C Ber           | irag Referte                                                                                                    |               |                                        |                        |               |        |

7

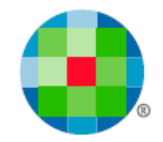

Daarnaast kunt u zowel voor aan- als verkoopdocumenten kiezen om in het veld **Btw-periode**, de periode **99 Toe te wijzen** te gebruiken.

In deze combobox **Btw-periode** worden nu <u>alle</u> bestaande btw-periodes getoond die niet geblokkeerd zijn. Dit kunnen dus btw-periodes van meer dan 1 kalenderjaar zijn. Om die reden staan de btwperiodes nu zo in de combobox, dat de meest recente periode bovenaan staat én de btw-periode **99 Toe te wijzen** steeds onderaan.

De bedoeling is dat u deze btw-periode **99 Toe te wijzen** gebruikt voor documenten waarvan de datum van de opeisbaarheid (de **Datum betaald**) nog niet gekend is bij de boeking.

Bij het afsluiten van de boeking gebeurt de controle op de periode 99: deze kunt u alleen gebruiken bij documenten met een documentdatum na 01/01/2015.

| lngave verkopen      |                                                                                                    |      |
|----------------------|----------------------------------------------------------------------------------------------------|------|
| Overzicht Document   |                                                                                                    |      |
| Dagboek              | Verkoopjournaal 🔽 Document Factuur 🔽 Bijlage toevoegen Bedrag EUR                                                                             | 0,00 |
| Jaar                 | 2016 01/01/2016 - 31/12/2016 V Documentar. 201600001 Koers 1,0000                                                                             | 0,00 |
| Boekhoudperiode      | 01 01/01/2016 - 31/03/2016 V Klant 1 Wih Ventilatie 4 21 %                                                                                    | -    |
| BTW-periode          | Documentdatum         31/12/2014         Vogelsancklaan 14         Onze referte                                                               |      |
|                      | Vervaldatum 31/12/2014 BE 0413.121.218 Uw referte                                                                                             |      |
|                      | Leverdatum 31/12/2014 Datum betaald/_/                                                                                                    |      |
| Details              | Ingave verkopen                                                                                                    |      |
| Ventilatie<br>4 21 % | Voor documenten met een datum voor 01/01/2015 is het niet mogelijk om BTW-periode 99 te gebruiken.<br>Deze zal aangepast worden naar 12/2014. | E    |

#### Figuur 6

### Afdruk aan- en verkoopdagboek

De aan- en verkopen dagboeken kunnen voor de btw-periode 99 afgedrukt worden.

U kunt deze keuze maken door op het selectiescherm Enkel btw-periode 99 aan te vinken.

Op de afdruk zelf wordt de rubriek **Centralisatie per btw-rooster** niet getoond. De handelingen zijn immers niet opgenomen in de btw-aangifte.

Verder is er een extra afdrukoptie voorzien waarmee u kunt beslissen om de **Leverdatum** en **Datum betaald** al dan niet mee af te drukken.

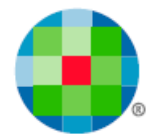

### Overname gegevens ander dossier

Alle nieuwe configuraties die aangezet kunnen worden bij klanten, leveranciers of dagboeken worden overgenomen indien data wordt overgezet via het menu **Extra, Importeren Kluwer software, Ander dossier**.

Uiteraard kunnen instellingen alleen worden overgenomen indien voor bron- en doeldossier, de instelling in de dossiergegevens gelijk is (beide aan of beide uit).

Documenten geboekt in die btw-periode **99 Toe te wijzen** kunnen niet gecentraliseerd worden.

## ٩

1

In de ingaveschermen van de aan- en verkopen zullen de velden **Datum betaald** en **Leverdatum** altijd aanwezig zijn. De configuraties in de dagboeken en op de klant en leveranciersfiche kunt u dan ook gebruiken. Maar van alle andere programma-aanpassingen kunt u alleen gebruik maken in de dossiers waar de keuze is gemaakt om te werken met het systeem van de btw-opeisbaarheid (vink dossiergegevens).

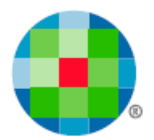

# Financieel en diversen dagboek

### Instellen van de configuraties

Per dagboek, zowel voor de financiële als voor de diverse dagboeken, kunt u instellen of de **Datum betaald** op de aan- en verkopen automatisch word opgevuld, en of de btw-periode 99 gewijzigd moet worden. Dit dan al dan niet met bevestiging.

#### Figuur 7

| ngave financiële dagboeke   | n                 |                          |                            |                                |                    |
|-----------------------------|-------------------|--------------------------|----------------------------|--------------------------------|--------------------|
| erzicht Detail              |                   |                          |                            |                                |                    |
| Nummer                      | 550000            |                          |                            | Ventilatie volgens             | Code               |
| Dagboeksoort                | Bank              | Alfa                     | Bank                       | Betalingsverschil klanten      | Met bevestiging    |
| Omschrijving Nederlands     | Bank              |                          |                            | % Limiet betalingsverschil     | 9,                 |
| Omschrijving Francais       | Bank              |                          |                            | Max. bedrag betalingsverschil  | 0,                 |
| Omschrijving English        | Bank              |                          |                            | Betalingsverschil leveranciers | Met bevestiging    |
| Omschrijving Deutsch        | Bank              |                          |                            | % Limiet betalingsverschil     | 9,                 |
| Direct centraliseren        | Γ                 | Bankkosten               | 657100                     | Max. bedrag betalingsverschil  | 0,                 |
| Doc. klanten volgens        | Documentnummer 🔹  | BTW bankkosten           | 411059                     | Betalingsverschillen verlies   | 6580               |
| Doc. leveranciers volgens   | Documentnummer 💌  | % BTW op bankkosten      | 4 21 %                     | Betalingsverschillen winst     | 7580               |
| Zicl                        | ntbaar Tabstop    | Verkooprekening          | 700000                     | Verkregen kortingen            | Met bevestiging    |
| Datum                       | <b>V</b>          | BTW-rekening verkopen    | 451000                     | Grootboekrekening              | 7581               |
| Referte                     | <u>v</u> v        | % BTW op verkopen        |                            | Toegestane kortingen           | Met bevestiging    |
| Munt                        |                   | Voorschot klanten        | 400000                     | Grootboekrekening              | 6581               |
| BTW-%                       |                   | Voorschot leveranciers   | 440000                     | Betaling documenten            | Alle documenten    |
| Kopièren referte            | Niet              | Voorschot volgens        | Individuele rekening of da | % Afwijking opzoeken bedrag    | 0,                 |
| Unieke documentnummers      | <b></b>           | Afrondingen verlies      | 655000                     | F8 scherm zoeken op bedrag     |                    |
| Datumcontrole op periode    | Geen              | Afrondingen winst        | 755000                     | F8 scherm zoeken document      |                    |
| legatieve bedragen toelaten |                   | Koersverschillen verlies | 654000                     | Datum betaald aanvullen        | Zonder bevestiging |
| Eenheden verplicht          | <b>—</b>          | Koersverschillen winst   | 754000                     | BTW periode 99 wijzigen        | Niet wijzigen      |
| Opzoeken doc. klanten       | Klantnummer       | Munt                     | EUR                        | Land                           | BE                 |
| Opzoeken doc. leveranciers  | Leveranciernummer |                          |                            | Bank / IBAN nummer             | 407-0066361-02     |

| verzicht Detail          |                          |                           |                             |                 |   |
|--------------------------|--------------------------|---------------------------|-----------------------------|-----------------|---|
| Nummer 5                 | Voorschot klanten        | 460000                    | Ventilatie volgens          | Tekst           |   |
| Dagboeksoort Standaard 💌 | Voorschot leveranciers   | 406000                    | Betaling documenten         | Alle documenten |   |
| Alfa                     | Afrondingen verlies      | 655000                    | % Afwijking opzoeken bedrag |                 | 0 |
| Omschrijving Nederlands  | Afrondingen winst        | 755000                    | F8 scherm zoeken op bedrag  | Altijd tonen    |   |
| Omschrijving Francais    | Koersverschillen verlies | 654000                    | F8 scherm zoeken document   | Wel tonen       |   |
| Omschrijving English     | Koersverschillen winst   | 754000                    | Datum betaald aanvulien     | Met bevestiging |   |
| Omschrijving Deutsch     | Kostenrekening afschr.   | 630200                    | BTW periode 99 wijzigen     | Niet wijzigen   |   |
| Direct centraliseren     | Afschrijving volgens     | GB rek. of dagboek        | Unieke documentnummers      |                 |   |
| Zichtbaar Tabstop        | Voorschot volgens        | Individuele rekening/Dagt | Datumcontrole op periode    | Geen            |   |
| Referte 🔽 🔽              |                          |                           | Negatieve bedragen toelaten | V               |   |
| Munt 🔽                   |                          |                           | Eenheden verplicht          |                 |   |
| Kopiëren referte Niet 💌  |                          |                           | Voorstel bedrag adhv koers  |                 |   |
|                          |                          |                           | Blokkeren                   |                 |   |
|                          |                          |                           |                             |                 |   |
|                          |                          |                           |                             |                 |   |
|                          |                          |                           |                             |                 |   |

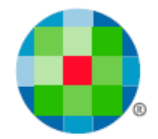

## Inboeken van Financiële dagboeken

Bij het inboeken van de financiële dagboeken wordt, afhankelijk van de configuratie van het dagboek, het veld **Datum betaald** van de aan- of verkoopboeking opgevuld met de datum van de detaillijn van het uittreksel. Dit gebeurt alleen wanneer het veld nog geen datum bevat. Ingevulde datums worden dus NIET overschreven.

De btw-periode 99 van dergelijke documenten wordt gewijzigd naar de btw-periode waarin de datum van de detaillijn valt, indien dit zo werd ingesteld en indien die btw-periode bestaat. Al of niet met bevestiging, zoals u zelf kiest.

### Diverse dagboeken

Ook bij de diverse dagboeken kunt u betalingen verwerken en volgt u dus dezelfde werkwijze.

Er zijn diverse meldingen mogelijk - hierbij een voorbeeld:

#### Figuur 9

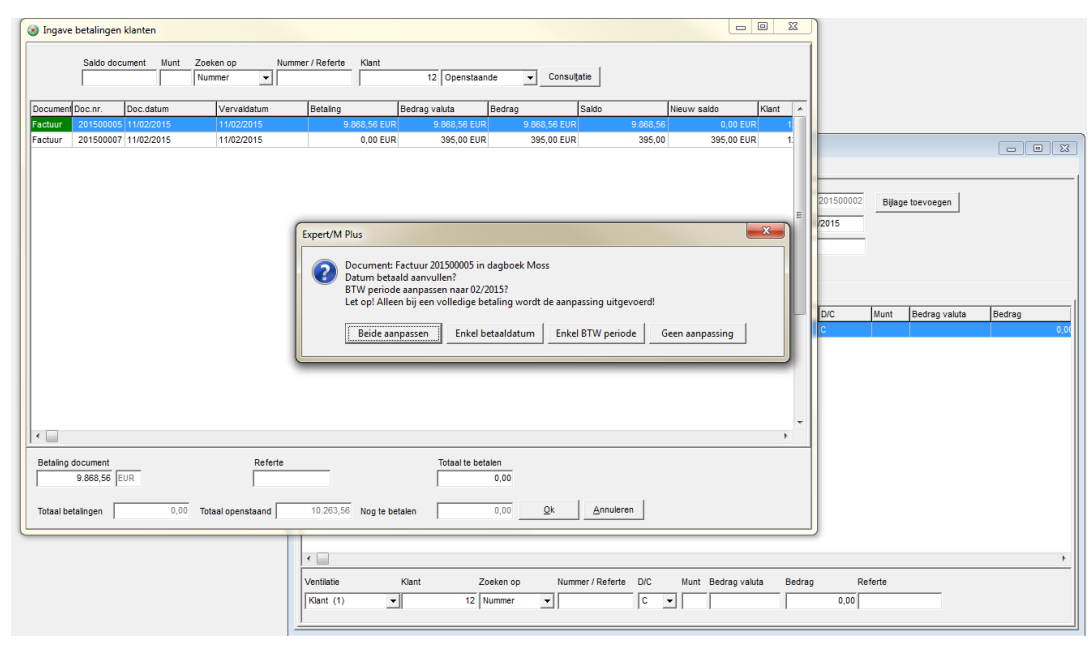

•

**i**)

Alleen bij een betaling voor het volledige bedrag zal het veld **Datum betaald** en de periode 99 automatisch worden ingevuld/gewijzigd. Bij deelbetalingen moet u zelf bepalen in welke mate u het document wilt opnemen in de btw-aangifte.

Indien de financiële of diverse boeking wordt verwijderd, wordt de btw-periode niet opnieuw op 99 gezet en het veld **Datum betaald** blijft ingevuld. M.a.w. de aanpassingen op de originele boeking (aan - of verkoop) worden niet mee verwijderd. Dit moet u zelf doen indien nodig.

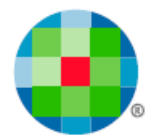

## **Btw-aangifte**

### Voorbereiding van de aangifte

In dossiers waar de vink in de dossiergegevens **Btw-opeisbaarheid verwerken** aangevinkt staat, kunt u via het menu **Btw, Btw, Toewijzen btw-periode 99**, de btw-aangifte voorbereiden en ervoor zorgen dat de documenten in de btw-periode **99 Toe te Wijzen**, opgenomen worden in de btw-periode die u bovenaan selecteert.

Controleer in elk geval of er nog documenten met factuurdatum 2015 in deze periode zitten en wijs ze alsnog toe aan de gewenste btw-aangifte!

## Creatie van de btw-aangifte

Bij het maken van een btw-aangifte via het menu **Btw, Btw, Btw-aangifte**, dus in de procedure van de creatie zelf, doet de software de volgende controles

### **Controle 1**

 $\Delta$ 

Tot voor maart/2<sup>de</sup> kwartaal 2016 werden ook de documenten getoond die in de gevraagde aangifte zaten maar waarvoor leverdatum en/of datum betaald niet was ingevuld.

Vandaag geeft deze controle als resultaat een grid met documenten die in periode 99 zitten.

| BTW-aangifte<br>Documents<br>BTW-pe         | tatus Alle docur            | nenten<br>01/06/2016 - 30/0 | ▼<br>16/2016 ▼        | Herbereke<br>BTW- | enen roosters           | Doorboe Afdr                    | iken BTW        | Bijlages I<br>Waarschuwi | VTERVAT        | Controle | opeisbaarheid |          |           |
|---------------------------------------------|-----------------------------|-----------------------------|-----------------------|-------------------|-------------------------|---------------------------------|-----------------|--------------------------|----------------|----------|---------------|----------|-----------|
| Identificatie Aan te ge<br>Omzet<br>(Verkor | ven detail Aan te           | geven eindafreke            | ening Berekend<br>BTW | detail   Berekend | e eindafrekenin;<br>Ini | g   Niet-gecentralis<br>komende | eerde documente | en   Overzicht s         | tatus document | en       |               |          |           |
| Aankopen                                    | en documenten a<br>Verkopen | an huidige BTW              | /-aangifte en/of      | BTW-periode 99    | )                       |                                 |                 |                          |                |          |               |          |           |
| Geselectee                                  | rd BTW-periode              | Doc.datum                   | Leverdatum            | Datum betaald     | Doc.soort               | Doc.nr.                         | Boekhoudperio   | Dagboeknr.               | Dagboek        | Munt     | Bedrag        |          | Bedrag va |
|                                             | 99                          | 000012010                   |                       |                   | T UCCOUL                | 20100000                        |                 |                          | - Autoop       | LOK      |               | 1.210,00 |           |

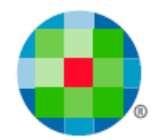

## Controle 2

Deze controle deed de **Window-controle**, de in 2015 wettelijk verplichte controle op de tolerantieperiode.

Deze controle wordt afgeschaft vanaf 01 01 2016.

Deze grid toonde de documenten die geboekt werden in Rooster 59, <u>aan het begin</u> van de Tolerantieperiode/Windowperiode - m.a.w. 3 maanden geleden.

Bovenaan een grid met de documenten die nog geen **Leverdatum** of **Datum betaald** kregen of waarvoor deze datum na de huidige periode valt.

Onderaan de documenten uit datzelfde rooster, die drie maanden geleden niet en nu wel in orde zijn.

Met deze informatie kon u beslissen of het nodig is om een herziening door te geven in de btw-aangifte.

Vanaf 4<sup>de</sup> maand of 2<sup>de</sup> kwartaal 2016 wordt deze grid niet meer getoond.

|                            |                                                                                                    | Documentstat                                                                                       | IS Alle docu                                                                         | nenten                                                                                                    | -                                                                                                    | Herberekenen                                                                                                    | roosters                                                                                                    | Doorboeken I   | BTW                                                                                       | Bijlages INTER                                 | RVAT                                                                | Controle op | eisbaarheid                                                                                                    |               |                                                                                                    |
|----------------------------|----------------------------------------------------------------------------------------------------|----------------------------------------------------------------------------------------------------|--------------------------------------------------------------------------------------|----------------------------------------------------------------------------------------------------|----------------------------------------------------------------------------------------------------|----------------------------------------------------------------------------------------------------|----------------------------------------------------------------------------------------------------|----------------|-------------------------------------------------------------------------------------------|------------------------------------------------|---------------------------------------------------------------------|-------------|----------------------------------------------------------------------------------------------------|---------------|----------------------------------------------------------------------------------------------------|
|                            |                                                                                                    | BTW-porior                                                                                         | 10 04/2015                                                                           | 01/10/2015 - 31/12/201                                                                                                    |                                                                                                    |                                                                                                    |                                                                                                    |                |                                                                                           |                                                |                                                                     |             |                                                                                                    |               |                                                                                                    |
|                            |                                                                                                    | D1 W-penot                                                                                         | 16 104/2010                                                                          | 01/10/2013 - 31/12/201                                                                                                    | · •                                                                                                    | BTW-contr                                                                                                    | roles                                                                                                    | Afdrukkei      | n                                                                                         | Waarschuwingso                                 | controles                                                           |             |                                                                                                    |               |                                                                                                    |
| Controle                   | windowperiode                                                                                       | :                                                                                                  |                                                                                      |                                                                                                    |                                                                                                    |                                                                                                    |                                                                                                    |                |                                                                                           |                                                |                                                                     |             |                                                                                                    |               |                                                                                                    |
| BTW-per                    | riode : 04/2015 (                                                                                   | 01/10/2015 - 31/12/                                                                                | 2015                                                                                 | BTW-periode te contro                                                                                                    | oleren : 03/201                                                                                          | 5 01/07/2015 - 30                                                                                                    | /09/2015                                                                                                    |                |                                                                                           |                                                |                                                                     |             |                                                                                                    |               |                                                                                                    |
| Decumenter !               | te herries'                                                                                         |                                                                                                    |                                                                                      |                                                                                                    |                                                                                                    |                                                                                                    |                                                                                                    |                |                                                                                           |                                                |                                                                     |             |                                                                                                    |               |                                                                                                    |
|                            |                                                                                                    | - Lu                                                                                               | 1                                                                                    | -lu                                                                                                    |                                                                                                    | 1.                                                                                                    | In                                                                                                    | 1              |                                                                                           |                                                | lu                                                                  | - (n        |                                                                                                    |               |                                                                                                    |
| Jagboeknr.                 | Dagboek                                                                                             | Nummer                                                                                             | Alfa                                                                                 | Naam                                                                                                    | Doc.soort                                                                                                | Doc.nr.                                                                                                    | Doc.datum                                                                                                    | Boekhoudperiod | Leverdatum                                                                                | Datum betaald                                  | Munt                                                                | Bedrag      | 210.00                                                                                                    | ledrag valuti | a<br>240.00                                                                                                    |
|                            | 1 Aankoop                                                                                           | 2                                                                                                  | elised                                                                               | CISE D D VDA                                                                                                    | raciuur                                                                                                  | 201600037                                                                                                    | 30/06/2016                                                                                                    | 2              |                                                                                           |                                                | EUR                                                                 |             | 210,00                                                                                                    |               | 210,00                                                                                                    |
|                            | Алкоор                                                                                              |                                                                                                    | ranson                                                                               | Railson<br>BTW bec                                                                                                    | ractuur<br>Irag dat eventu                                                                               | 201600061<br>eel dient herzien te                                                                                                    | 30/06/2016                                                                                                    | oster 61       | 270,0                                                                                     | 0                                              | EUR                                                                 |             | 60,00                                                                                                    |               | 60,00                                                                                                    |
| Documenten i               | in orde                                                                                             |                                                                                                    | ranson                                                                               | BTW bec                                                                                                    | rag dat eventu                                                                                           | eel dient herzien te                                                                                                    | 30/06/2016                                                                                                    | oster 61       | 270,0                                                                                     | 0                                              | EUR                                                                 |             | 60,00                                                                                                    |               | 60,00                                                                                                    |
| locumenten i<br>lagboeknr. | in orde                                                                                             | Nummer                                                                                             | Alfa                                                                                 | BTW bec                                                                                                    | rag dat eventu                                                                                           | 201600061<br>eel dient herzien te<br>Doc.nr.                                                                                                    | e worden via ro<br>Doc.datum                                                                                                    | oster 61       | 270,0<br>Leverdatum                                                                       | 0<br>Datum betaald                             | EUR                                                                 | Bedrag      | 60,00                                                                                                    | ledrag valut  | 60,00                                                                                                    |
| Documenten i<br>Dagboeknr. | in orde                                                                                             | Nummer                                                                                             | Alfa                                                                                 | Ransun<br>BTW bec                                                                                                    | rag dat eventu<br>Doc.soort<br>Factuur                                                                   | 201600061<br>bet dient herzien te<br>Doc.nr.<br>201600005                                                                                                    | 30/06/2016     worden via ro     Doc.datum     30/09/2015     4/072015                                                                       | Boekhoudperiod | 270,0                                                                                     | 0<br>Datum betaald<br>30/09/2015               | EUR<br>Munt<br>EUR                                                  | Bedrag      | 60,00                                                                                                    | iedrag valuta | 60,00<br>a<br>210,00<br>2 100,00                                                                                                    |
| Documenten I<br>Dagboeknr. | in orde<br>Dagboek<br>1 Aankoop<br>1 Aankoop                                                        | Nummer<br>9<br>9                                                                                   | Alfa<br>leverancie<br>leverancie                                                     | Naam<br>Leverancier test 99<br>Leverancier test 99                                                                                                    | rag dat eventu<br>Doc.soort<br>Factuur<br>Factuur                                                        | 201600061<br>eel dient herzien te<br>Doc.nr.<br>201600009<br>201600009<br>201600009                                                                                                    | worden via ro     Doc.datum     30/09/2015     01/07/2015     01/07/2015                                                                     | Boekhoudperiod | 270,0<br>Leverdatum<br>15/07/2015<br>30/09/2015                                           | Datum betaald<br>30/09/2015                    | EUR<br>Munt<br>EUR<br>EUR<br>FIIR                                   | Bedrag      | 60,00<br>E<br>210,00<br>2100,00<br>2100,00                                                                           | iedrag valuti | 60,00<br>210,00<br>2.100,00<br>21,00                                                                                                    |
| Jocumenten i<br>Jagboeknr. | in orde<br>Dagboek<br>1 Aankoop<br>1 Aankoop<br>1 Aankoop                                           | Nummer<br>9<br>9<br>9                                                                              | Alfa<br>leverancie<br>leverancie<br>leverancie                                       | Naam<br>Leverancier test 99<br>Leverancier test 99<br>Leverancier test 99<br>Leverancier test 99                                                                                                    | rag dat eventu<br>Doc.soort<br>Factuur<br>Factuur<br>Factuur                                             | 201600061 201600061 Doc.nr. 201600009 201600009 201600010 201600012                                                                                                    | Doc.datum<br>20/09/2015<br>01/07/2015<br>30/09/2015<br>30/09/2015                                                                            | Boekhoudperiod | 270,0<br>Leverdatum<br>15/07/2015<br>30/09/2015                                           | 0<br>Datum betaald<br>30/09/2015<br>30/09/2015 | EUR<br>Munt<br>EUR<br>EUR<br>EUR<br>EUR<br>EUR                      | Bedrag      | 60,00<br>E<br>210,00<br>2,100,00<br>2,100,00<br>2,100,00                                                             | iedrag valuta | 60,00<br>a<br>210,00<br>21,00,00<br>21,00,00<br>2,100,00                                                                                                    |
| ocumenten i<br>agboeknr.   | in orde<br>Dagboek<br>1 Aankoop<br>1 Aankoop<br>1 Aankoop<br>1 Aankoop                              | Nummer<br>9<br>9<br>9<br>9                                                                         | Alfa<br>Ieverancie<br>Ieverancie<br>Ieverancie<br>Ieverancie<br>Ieverancie           | BTW bec<br>Naam<br>Leverancier test 99<br>Leverancier test 99<br>Leverancier test 99<br>Versten der test 99<br>Versten der tes | rag dat eventu<br>Doc soort<br>Factuur<br>Factuur<br>Factuur<br>Factuur<br>Factuur                       | 201600061 201600061 20160000 20160000 20160001 20160002 20160002                                                                                                    | 20/06/2016<br>e worden via ro<br>Doc.datum<br>20/09/2015<br>01/07/2015<br>30/09/2015<br>30/09/2015<br>01/07/2015                             | Boekhoudperiod | 270,0<br>Leverdatum<br>15/07/2015<br>30/09/2015<br>01/07/2015                             | 0<br>Datum betaald<br>30/09/2015<br>30/09/2015 | EUR<br>Munt<br>EUR<br>EUR<br>EUR<br>EUR<br>EUR<br>EUR               | Bedrag      | 60,00<br>E<br>210,00<br>2.100,00<br>2.100,00<br>2.100,00<br>2.100,00                                                 | iedrag valuti | 60,00<br>210,00<br>2100,00<br>21,00,00<br>21,00,00<br>21,00,00                                                                                                    |
| ocumenten i<br>agboeknr.   | in orde<br>Dagboek<br>1 Aankoop<br>1 Aankoop<br>1 Aankoop<br>1 Aankoop<br>1 Aankoop                 | Nummer 9<br>9<br>9<br>9<br>1<br>58                                                                 | Alfa<br>leverancie<br>leverancie<br>leverancie<br>provinciew<br>ktocverzker          | Naam<br>Eleverancier tast 99<br>Leverancier tast 99<br>Leverancier test 99<br>Provinci rest 99<br>Provinci rest 99                                                                                                    | rag dat eventu<br>Doc.soort<br>Factuur<br>Factuur<br>Factuur<br>Factuur<br>Factuur<br>Factuur            | 201600061 bel dient herzien te Doc.nr. 201600000 201600010 201600010 201600020 201600020 201600021 201600021 20160021 20160021 2016002 20160021 20160021 20160021 2016002 2016002 2016002 2016002 2016002 2016002 2016002 2016002 201600 20160 20160 20160 20160 2016 2016 | 30/06/2016<br>e worden via ro<br>30/09/2015<br>01/07/2015<br>30/09/2015<br>01/07/2015                                                        | Boekhoudperiod | 270,0<br>Leverdatum<br>15/07/2015<br>30/09/2015<br>01/07/2015<br>01/07/2015               | 0<br>Datum betaald<br>30/09/2015<br>30/09/2015 | EUR<br>Munt<br>EUR<br>EUR<br>EUR<br>EUR<br>EUR<br>EUR<br>EUR        | Bedrag      | 60,00<br>E<br>210,00<br>2.100,00<br>2.100,00<br>2.100,00<br>2.100,00<br>2.100,00<br>2.100,00<br>2.100,00<br>2.100,00 | iedrag valut  | 60,00<br>a<br>210,00<br>2.100,00<br>2.100,00<br>2.100,00<br>2.100,00<br>2.100,00                                                                                                    |
| Documenten i<br>Jagboeknr. | in orde   <br>Dagboek<br>1 Aankoop<br>1 Aankoop<br>1 Aankoop<br>1 Aankoop<br>1 Aankoop<br>1 Aankoop | Nummer 9<br>9<br>9<br>9<br>9<br>9<br>9<br>9<br>9<br>9<br>9<br>9<br>9<br>9<br>9<br>9<br>9<br>9<br>9 | Alfa<br>leverancie<br>leverancie<br>leverancie<br>provinciew<br>kboverzker<br>elised | Naam<br>Leverancier test 99<br>Leverancier test 99<br>Leverancier test 99<br>Provincie West-Vlaa<br>Kbc Verzkeingskan<br>Eilee D 80 A                                                                                                    | rag dat eventu<br>Doc.soort<br>Factuur<br>Factuur<br>Factuur<br>Factuur<br>Factuur<br>Factuur<br>Factuur | 201600061<br>bel dient herzien te<br>Doc.nr.<br>201600000<br>201600010<br>201600012<br>201600021<br>201600021<br>201600023                                                                                                    | 30/06/2016<br>e worden via ro<br>Doc datum<br>30/07/2015<br>01/07/2015<br>30/09/2015<br>30/09/2015<br>30/09/2015<br>30/09/2015<br>30/09/2015 | Boekhoudperiod | 270,0<br>Leverdatum<br>15/07/2015<br>30/09/2015<br>01/07/2015<br>01/10/2015<br>01/10/2015 | 0<br>Datum betaald<br>30/09/2015               | EUR<br>Munt<br>EUR<br>EUR<br>EUR<br>EUR<br>EUR<br>EUR<br>EUR<br>EUR | Bedrag      | 60,00<br>E<br>210,00<br>2.100,00<br>2.100,00<br>2.100,00<br>2.100,00<br>2.100,00<br>2.100,00                         | iedrag valuti | 60,00<br>8<br>210,00<br>2.100,00<br>2.100,00 |

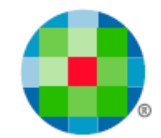

## Knop Controle Opeisbaarheid

De controle die van toepassing is, wordt getoond met de knop Controle opeisbaarheid.

Uiteraard gebeurt dat pas als er een btw-periode en dus een btw-aangifte werd geselecteerd na 01/01/2015.

Op deze schermen kunnen er geen acties worden uitgevoerd gezien de btw-aangifte dan al gecreëerd is.

Figuur 13

| BTW-aangifte                       |                                             |                                        |                                 |                                             |                        |
|------------------------------------|---------------------------------------------|----------------------------------------|---------------------------------|---------------------------------------------|------------------------|
| Documentstatus A<br>BTW-periode 04 | lle documenten                              | Herberekenen roosters<br>BTW-controles | Doorboeken BTW<br>Afdrukken     | Bijlages INTERVAT<br>Waarschuwingscontroles | Controle opeisbaarheid |
| Identificatie Aan te geven detail  | Aan te geven eindafrekening Berekend detail | Berekende eindafrekening               | liet-gecentraliseerde documente | en Overzicht status documenten              |                        |
| ∩mzet                              | RT\W                                        | Inkon                                  | rende                           |                                             |                        |

Zijn er geen documenten te wijzigen, dan krijgt u daarvan de bevestiging.

#### Controle 1

Figuur 14

| BTW-aan | ngifte                                               |
|---------|------------------------------------------------------|
| 1       | Er zijn geen documenten in BTW-periode 99 aanwezig ! |
|         | ОК                                                   |

#### Controle 2

Deze controle geldt tot 1<sup>e</sup> kwartaal 2016. Nadien wordt ze niet meer uitgevoerd.

#### Figuur 15

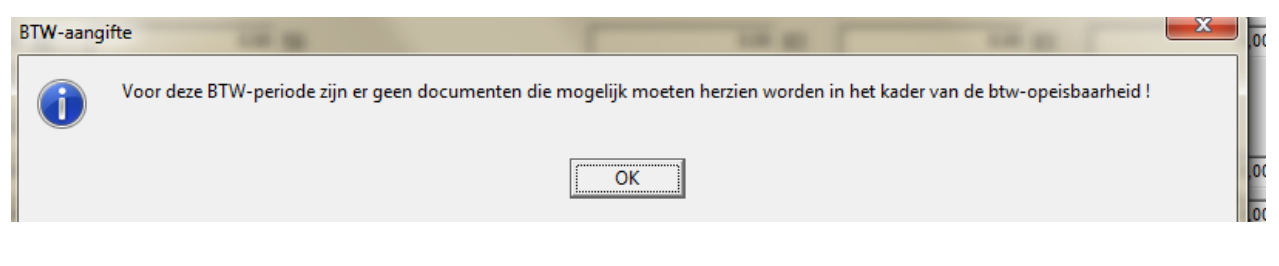

Ų.

Let wel op. Indien u de btw-aangifte verwijdert, worden de wijzigingen die u uitvoerde in het scherm van Controle 1, m.b.t. de periode 99, teruggezet naar de toestand van voor de aanpassingen. Wijzigingen uitgevoerd via het menu **Toewijzen btw-periode 99**, blijven behouden.

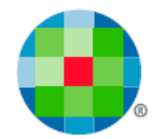

### Btw - Eindafrekening

Bij de afdruk van de **Extra toelichting** op de eindafrekening werd het hoofdstuk **Controle opeisbaarheid** toegevoegd. Indien van toepassing wordt een opsomming getoond van de documenten die u hebt opgenomen uit btw-periode 99. Figuur 16

| Voorschotten te voldoen in de volgen   | de BTW-periode                   |                      |      |
|----------------------------------------|----------------------------------|----------------------|------|
| Voorschot te betalen voor              | 20/11/2015                       |                      | 0,00 |
| Voorschot te betalen voor              | 20/12/2015                       |                      | 0,00 |
| Extra toelichting bij de ingediende BT | W-aangifte                       |                      |      |
| Betaalformulieren                      |                                  | Nee                  |      |
| Saldo terugvragen                      |                                  | Nee                  |      |
| Nihil BTW-listing                      |                                  | Nee                  |      |
| Intracommunautaire opgave indienen     |                                  | Nee                  |      |
| Roosters manueel gewijzigd             |                                  | -                    |      |
| Negatieve roosters                     |                                  | -                    |      |
| Toelichting                            |                                  |                      |      |
| Fouten BTW-controles                   |                                  |                      |      |
| Geen fouten gevonden                   |                                  |                      |      |
| Waarschuwingscontroles                 |                                  |                      |      |
| Geen fouten gevonden                   |                                  |                      |      |
| Bijlages                               |                                  |                      |      |
| Geen bijlages toegevoegd               |                                  |                      |      |
| Controle opeisbaarheid                 |                                  |                      |      |
| Er werden geen documenten opgenom      | en uit BTW-periode 99            |                      |      |
| Er zijn geen documenten die moeten h   | erzien worden in het kader van o | le BTW opeisbaarheid |      |

Van de controle 2 kreeg u een overzicht, in het geval er documenten aanwezig waren die in aanmerking kwamen voor een herziening. Deze windowcontrole wordt afgeschaft vanaf 01 01 2016. Figuur 17

| BTW2015TestOpeisbaar NV<br>BTW2015TestOpeisbaar<br>EUR<br>Ond.nr. BE 0880.336.564 |                 |           | Overzicht opgenomen doc. met BTW-per. 99 en doc. te herzien |             |              |         |             | Pagina 1/1<br>Expert/M Plus V: 15.02.240.01<br>Datum lijst 02/03/2015<br>Datum afdruk 02/03/2015 11:07:49 |            |
|-----------------------------------------------------------------------------------|-----------------|-----------|-------------------------------------------------------------|-------------|--------------|---------|-------------|----------------------------------------------------------------------------------------------------|------------|
| Dagboek                                                                           | Alfa            | Per.      | Docume                                                      | ent         | Datum        | Leverar | ncier/klant | Bedrag doc.                                                                                               | Bedrag BTW |
| Overzicht doc                                                                     | umenten te herz | ien in he | et kader va                                                 | n de BTW op | peisbaarheid |         |             |                                                                                                    |            |
| <u>Aankopen</u>                                                                   |                 |           |                                                             |             |              |         |             |                                                                                                    |            |
| 1                                                                                 | Aankoop         | 1         | F 20                                                        | 1500005     | 31/01/2015   | 4       | stadsbestu  |                                                                                                    | 210,00     |
|                                                                                   | Leverdatun      | n: 31/05  | /2015                                                       |             | Datum betaal | 1:      |             |                                                                                                    |            |
| BTW bedrag dat eventueel dient herzien te worden via rooster 61                   |                 |           |                                                             |             |              |         |             |                                                                                                    | 210,00     |

Ook indien er <u>geen</u> documenten werden herzien of opgenomen uit de periode 99 wordt dat meegedeeld.

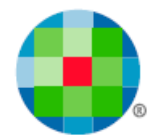

## **Btw-eenheid**

 $\Lambda$ 

Indien binnen de btw-eenheid gebruik gemaakt wordt van de functionaliteiten m.b.t. de btwopeisbaarheid, dan moeten alle dossiers binnen de eenheid zo ingesteld staan in de dossiergegevens.

De boekingen van aan- en verkopen, financieel en diversen gebeuren - zo is het voorzien in Expert/M Plus - bij de deelnemers. Ingave van de leverdatum, datum betaald en het gebruik van de btw-periode 99 gebeuren per document en dus ook bij de deelnemers. Dat principe blijft dus ook nu gelden.

Deelnemers van een btw-eenheid moeten geen eigen btw-aangifte opmaken. Wijzigingen m.b.t. de btw-periode 99, als voorbereiding van de btw-aangifte, kunnen voor deelnemers enkel gebeuren via het menu **Btw, Btw, Toewijzen periode 99**. Dit is anders is dan bij "gewone" dossiers - daar kan dit ook via de creatie van de btw-aangifte.

Bij de creatie van de btw-aangifte in het hoofddossier wordt getoond voor welke deelnemer(s) nog documenten aan btw-periode 99 zijn toegewezen. Wijzigingen uitgevoerd in het hoofddossier worden gelijktijdig en automatisch bij de deelnemers opgenomen (zie ook controle 1).

Het menu Btw, Btw, Toewijzen periode 99 is dan ook niet van toepassing voor hoofddossiers.

Wijzigingen bij de deelnemers die nog na de creatie van de btw-aangifte in het hoofddossier uitgevoerd worden, zorgen ervoor dat de btw-aangifte **opnieuw** gecreëerd moet worden in het hoofddossier.

Het doorklikken naar het document om bv. aanvullingen uit te voeren op de datumvelden, zoals vermeld onder *Controle 1*, kan enkel voor de deelnemers.

Meer info i.v.m. de btw-eenheid vindt u in de aparte gebruikershandleiding hierover: <u>Btw-eenheid</u>.

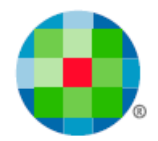

# Wijzigen documenten

Wanneer een leverdatum/datum betaald in de aankoop- of verkoopboeking gewijzigd of aangevuld wordt - hetzij door een manuele handeling (bv. het heropenen van de boeking), hetzij door een financiële/diverse boeking (alleen voor het veld **Datum betaald**), wordt de mogelijkheid geboden om de btw-periode 99 nog toe te wijzen aan een reële btw-periode.

Dan wordt de btw-periode voorgesteld aan de hand van de documentdatum, uiteraard kan dat alleen indien deze btw-periode bestaat in het dossier.

U krijgt dan een waarschuwende melding indien er al een btw-aangifte gecreëerd werd voor de gekozen periode.

Minder belangrijk vanaf 2016, maar de mogelijkheid blijft bestaan.

| Verzicht Document                             |           |                      |                   |                                               |                                          |                                                    |                                                                          |                                         |          |           |
|-----------------------------------------------|-----------|----------------------|-------------------|-----------------------------------------------|------------------------------------------|----------------------------------------------------|--------------------------------------------------------------------------|-----------------------------------------|----------|-----------|
| Dagboek                                       | 1 Aankop  | en 1                 | ~                 | Document                                      | Factuur                                  | ~                                                  | Bijlage toevoegen                                                        | Bedrag                                  | EUR      | 12.100,00 |
| Jaar                                          | 2015 0    | 1/01/2015 - 31/12/20 | 15 👻              | Documentnr.                                   | 201500002                                | -                                                  |                                                                          | Koers                                   | 1,0000   | 0,00      |
| Boekhoudperiode                               | 01 0      | 1/01/2015 - 31/03/20 | 15 👻              | Leverancier                                   | 3                                        | Mobistar N                                         | V                                                                        | Ventilatie                              |          | Ŧ         |
| BTW-periode                                   | 99 Toe te | wijzen               | -                 | Documentdatum                                 | 31/03/2015                               | Kolonel Bo                                         | ourgstraat 149                                                           | Onze referte                            |          |           |
|                                               |           |                      |                   | Vervaldatum                                   | 31/03/2015                               | BE 1140 B<br>BE 0456.8                             | Irussel<br>10.810                                                        | Uw referte                              |          |           |
|                                               |           |                      |                   | Leverdatum                                    |                                          | Datum t                                            | betaald 31/03/2015                                                       | Toestand                                | 0.0      | •         |
|                                               |           |                      |                   | Betaaldatum                                   | 31/03/2015                               |                                                    | •                                                                        | Gestruct. mededeling                    |          |           |
|                                               |           |                      |                   |                                               | ,                                        | ,                                                  |                                                                          |                                         | ,        |           |
| Details                                       |           |                      |                   |                                               |                                          |                                                    |                                                                          |                                         |          |           |
| /entilatie                                    | BTW %     | Grootboekrekening    | Omschrijv         | ving                                          | BTW                                      | V-rooster D/                                       | C Bedrag                                                                 | Aard                                    | Referte  | *         |
|                                               |           | 440000               | Leveranc          | iers : gewone schulde                         | en                                       | С                                                  | 12.100,0                                                                 | 0 Geen                                  |          |           |
| Binnenland (1)                                | 21 % (4   | 612520               | GSM               |                                               | 82                                       | D                                                  | 10.000.0                                                                 | 0 Geen                                  |          |           |
|                                               |           |                      |                   |                                               |                                          | -                                                  |                                                                          |                                         |          |           |
| BTW niet-aftrekbaar (1                        | 9         | 612520               | GSM               |                                               | 82                                       | D                                                  | 210,0                                                                    | 0 Geen                                  |          |           |
| BTW niet-aftrekbaar (1<br>BTW aftrekbaar (11) | 9         | 612520<br>411000     | GSM<br>Terug te v | vorderen BTW                                  | 82<br>59                                 | D                                                  | 210,0<br>1.890,0                                                         | 0 Geen<br>0 Geen                        |          | E         |
| BTW niet-aftrekbaar (1<br>BTW aftrekbaar (11) | 9         | 612520<br>411000     | GSM<br>Terug te v | vorderen BTW                                  | 82<br>59                                 | D                                                  | 210,0<br>1.890,0                                                         | 0 Geen<br>0 Geen                        | <u>ן</u> | E         |
| BTW niet-aftrekbaar (1<br>BTW aftrekbaar (11) | 9         | 612520<br>411000     | GSM<br>Terug te v | Ingave aankopen                               | 82<br>59                                 | D<br>D                                             | 210,0<br>1.890,0                                                         | 0 Geen<br>0 Geen<br>                    |          | =         |
| BTW niet-aftrekbaar (1<br>BTW aftrekbaar (11) | 9         | 612520<br>411000     | GSM<br>Terug te v | Vorderen BTW                                  | 82<br>59<br>u de BTW-pe                  | D<br>D<br>eriode aan te                            | 210,0<br>1.890,0<br>e passen naar 01/201                                 | 0 Geen<br>0 Geen<br>5 ?                 |          | E         |
| BTW niet-aftrekbaar (1<br>BTW aftrekbaar (11) | 9         | 612520<br>411000     | GSM<br>Terug te v | Ingave aankopen                               | 82<br>59<br>u de BTW-pe<br>nat reeds een | eriode aan te                                      | 210,0<br>1.890,0<br>e passen naar 01/201<br>ifte voor BTW-perior         | 0 Geen<br>0 Geen<br>5 ?<br>de 01/2015 ! |          | E         |
| BTW niet-affrekbaar (1<br>BTW affrekbaar (11) | 9         | 612520<br>411000     | GSM<br>Terug te v | Ingave aankopen                               | 82<br>59<br>u de BTW-pe<br>nat reeds een | eriode aan to                                      | 210,0<br>1.890,0<br>e passen naar 01/201<br>ifte voor BTW-perior         | 0 Geen<br>0 Geen<br>5 ?<br>de 01/2015 ! |          | E         |
| BTW niet-aftrekbaar (1<br>BTW aftrekbaar (11) | 9         | 612520<br>411000     | GSM<br>Terug te v | Ingave aankopen                               | 82<br>59<br>J de BTW-pe<br>nat reeds een | eriode aan tu<br>BTW-aang                          | 210,0<br>1.890,0<br>e passen naar 01/201<br>ifte voor BTW-perior<br>Neen | 0 Geen<br>0 Geen<br>5 ?<br>de 01/2015 ! |          | E         |
| BTW niet-affrekbaar (1<br>BTW affrekbaar (11) | 9         | 612520<br>411000     | GSM<br>Terug te v | Vorderen BTW Ingave aankopen Wenst u Er besta | 82<br>59<br>u de BTW-pe<br>nat reeds een | eriode aan te<br>BTW-aang                          | 210,0<br>1.890,0<br>e passen naar 01/201<br>ifte voor BTW-perior<br>Neen | 0 Geen<br>0 Geen<br>5 ?<br>de 01/2015 ! |          | =<br>     |
| BTW niet-aftrekbaar (1<br>BTW aftrekbaar (11) | 9         | 612520<br>411000     | GSM<br>Terug te v | Vorderen BTW Ingave aankopen Wenst u Er besta | 82<br>59<br>u de BTW-pe<br>nat reeds een | riode aan to<br>BTW-aang                           | 210,0<br>1.890,0<br>e passen naar 01/201<br>ifte voor BTW-perior<br>Neen | 0 Geen<br>0 Geen<br>5 ?<br>de 01/2015 ! |          | F         |
| STW niet-affrekbaar (11)                      | 9<br>BTW  | 612520<br>411000     | GSM<br>Terug te v | Ingave aankopen<br>Wenst u<br>Er besta        | 82<br>59<br>u de BTW-pe<br>nat reeds een | D<br>D<br>striode aan to<br>BTW-aang<br>Ja<br>Aard | 210,0<br>1.890,0<br>e passen naar 01/201<br>ifte voor BTW-perior<br>Neen | 0 Geen<br>0 Geen<br>5 ?<br>de 01/2015 ! |          |           |

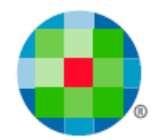

# Uitwisselen verkopen

Om verkopen goed te kunnen uitwisselen, is de status van de vink in de dossiergegevens zowel voor bron- als doeldossier van belang.

Liefst zijn bron- en doeldossier op eenzelfde manier geconfigureerd.

Staat in het exportdossier de vink aan, en in het importdossier uit, dan zal er geen uitwisseling gebeuren.

Staat in het exportdossier de vink af, en in het importdossier aan, dan gaat de uitwisseling wel door.

Enkel gecentraliseerde documenten worden uitgewisseld en documenten met btw-periode 99 kunnen niet gecentraliseerd worden. Er is dan nu een extra optie voorzien om ook de niet gecentraliseerde documenten indien deze een btw-periode 99 hebben, mee te exporteren.

| Figure  | 10 |
|---------|----|
| i iguui | 17 |
|         |    |

| 📀 Uitwisseling verkopen Exp | ert/M -  | Export 🗖                | • <b>X</b> |   |  |  |  |  |
|-----------------------------|----------|-------------------------|------------|---|--|--|--|--|
| Dagboek                     | 9 Verk   | •                       | a          |   |  |  |  |  |
| Tot en met                  | 1 Verko  | 1 Verkoopjournaal 💌     |            |   |  |  |  |  |
| Jaar                        | 2016     | 01/01/2016 - 31/12/2016 | •          | F |  |  |  |  |
| Van periode                 | 01       | 01/01/2016 - 31/03/2016 | •          | F |  |  |  |  |
| Tot periode                 | 01       | 01/01/2016 - 31/03/2016 | •          |   |  |  |  |  |
| Documentsoort               | Alle do  | cumenten                | •          |   |  |  |  |  |
| Van document                |          |                         | 1          | F |  |  |  |  |
| Tot document                |          | 999999                  | 9999       | F |  |  |  |  |
| Niet-gecentraliseerde       | doc. BTV | N-periode 99 opnemen    |            | F |  |  |  |  |
| Eerder doorgegev            | en docu  | menten terug opnemen    |            |   |  |  |  |  |
|                             |          | Doorsturen              |            |   |  |  |  |  |
| Voortgang                   |          |                         |            |   |  |  |  |  |

#### Klantgegevens:

De nieuwe velden i.v.m. de configuratie Voorstel leverdatum en Voorstel datum betaald worden ook mee geëxporteerd.

#### Dagboekgegevens:

De nieuwe velden i.v.m. de configuratie **Voorstel leverdatum**, **Voorstel datum betaald** en **Datumcontrole op periode** worden ook mee geëxporteerd.

#### Verkoopboeking:

De inhoud van de nieuwe velden Leverdatum en Datum betaald, wordt mee geëxporteerd.

Indien een document met btw-periode 99, dat reeds werd uitgewisseld, in het exportdossier opnieuw wordt geopend, zal er een melding worden gegeven.

Meer info i.v.m. het uitwisselen van de verkopen vindt u in de aparte gebruikershandleiding hierover: <u>Uitwisselen van verkopen</u>.

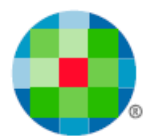

# XML-import en de opeisbaarheid

De standaard voor de XML-import voor de volgende imports werd aangepast:

- 1) Klanten
- 2) Leveranciers
- 3) Aankopen
- 4) Verkopen

Meer info vindt u in de aparte gebruikershandleiding hierover: Import van XML-gegevens.